らくらく学校図書館 FM の画面

有限会社シンシステムデザイン

1. メニュー画面

メインメニュー

| • • •                                                                            |                        | TYOG                          |                                          |
|----------------------------------------------------------------------------------|------------------------|-------------------------------|------------------------------------------|
| $\bigcirc$                                                                       | △△小学校<br>らくらく          | <b>芦校図書館</b> F                | システム更新日 2020-07-01<br>有効年月:2021年6月<br>M  |
|                                                                                  | (C) 2019 シ<br>https:// | インシステムデザイン<br>/ssdesign.co.jp |                                          |
| 初期設定メニュ メインメニュ                                                                   | 資料作成メニュ   補助           | 作業メニュ                         |                                          |
| 貸出・返却・予約                                                                         | 図書検索                   | 未返却図書一覧                       | 終了                                       |
|                                                                                  |                        | 未返却請求                         | 1. 1. 1. 1. 1. 1. 1. 1. 1. 1. 1. 1. 1. 1 |
| 拡大表示                                                                             |                        | 貸出簿の管理                        | 79979932-                                |
|                                                                                  |                        | 予約図書一覧                        |                                          |
| 実行環境<br>・ Macパソコン 及び Windowsパソコ<br>・ ディスプレーの大きさ 横1024以上<br>・ iPadでも 使田可(一部の機能は不可 | ン<br>:<br>)            | 予約図書の管理                       |                                          |
|                                                                                  | ,                      |                               |                                          |
|                                                                                  |                        |                               |                                          |
|                                                                                  |                        |                               |                                          |

初期設定メニュー

| 初期設定メニュ メインメニュ | ↓ │ 資料作成メニュ │ 補助作業メニュ │ |                                                                      |
|----------------|-------------------------|----------------------------------------------------------------------|
| 初期設定事項         | NDCマスター登録               | 図書登録                                                                 |
|                | 保管場所マスター登録              | 利田麦奈每                                                                |
|                | 財源マスター登録                | אינע בייער איז אינע איז אינע איז איז איז איז איז איז איז איז איז איז |
|                |                         |                                                                      |

資料作成メニュー

| 図書台帳       | 年度別の集計             | 貸出図書ランキング |
|------------|--------------------|-----------|
|            | NDC分類              |           |
| 図書台帳(NDC)  | 保管場所               | 月別の貸出数集計  |
| 図書台帳(保管場所) | 購入財源               |           |
|            | この処理はクロス集計のため      |           |
| 図書台帳(財源)   | ネットワーク上で実行すると作業時間が | かかります。    |

2. 図書分類 (NDC 中分類) マスター登録

| NDC分類         新規追加         削除         27.24-1         42.8-1         41.04         41.04         41.04         41.04         41.04         41.04         41.04         41.04         41.04         41.04         41.04         41.04         41.04         41.04         41.04         41.04         41.04         41.04         41.04         41.04         41.04         41.04         41.04         41.04         41.04         41.04         41.04         41.04         41.04         41.04         41.04         41.04         41.04         41.04         41.04         41.04         41.04         41.04         41.04         41.04         41.04         41.04         41.04         41.04         41.04         41.04         41.04         41.04         41.04         41.04         41.04         41.04         41.04         41.04         41.04         41.04         41.04         41.04         41.04         41.04         41.04         41.04         41.04         41.04         41.04         41.04         41.04         41.04         41.04         41.04         41.04         41.04         41.04         41.04         41.04         41.04         41.04         41.04         41.04         41.04         41.04         41.04         41.04 <t< th=""><th></th><th></th><th></th><th>TYUG</th><th></th><th></th><th></th><th></th></t<> |                                                                          |                                                                                         |      | TYUG                                                                                                    |                                                                                 |              |        |     |
|----------------------------------------------------------------------------------------------------|--------------------------------------------------------------------------|-----------------------------------------------------------------------------------------|------|----------------------------------------------------------------------------------------------------|---------------------------------------------------------------------------------|--------------|--------|-----|
| D       名 称         380       風俗習慣民族学         390       国防、軍事         400       <自然科学>         400       <自然科学>         410       数 学         420       物 理 学         430       化 学         430       天文学宇宙科学         450       地球科学、地質学         460       生物科学                                                                                                    |                                                                          | NDC分類                                                                                   | 新規追加 | 削除                                                                                                    |                                                                                 | エクスポート       | インポート  | 全削除 |
|                                                                                                    | ID<br>380<br>390<br>400<br>410<br>420<br>430<br>430<br>440<br>450<br>460 | 名 称<br>風俗習慣民族学<br>国防、軍事<br><自然科学><br>数 学<br>物 理 学<br>化 学<br>天文学宇宙科学<br>地球科学、地質学<br>生物科学 | :    | <ul> <li>IDは主キーですの<br/>しないでください。</li> <li>あらかじめ認定し<br/>小分類や細目分類<br/>例) 913<br/>153.6</li> <li>統計資料の作成で<br/>図書の購入金額や</li> </ul> | つで運用途中での変更は<br>。<br>た既定値は中分類ですが専門書<br>でも可能です。<br>は、過去10年間のNDC分類別の<br>冊数が集計できます。 | などが多い場合<br>つ | は次のように |     |

3. 保管場所マスター

| • • • |                                                            | TYOG                                                                                                    |
|-------|------------------------------------------------------------|----------------------------------------------------------------------------------------------------|
|       | 保管場所登録                                                     | 新規追加 削除 インボート 全部除                                                                                                    |
|       | ID     名 称       1     図書室       2     書庫1       3     書庫2 | <ul> <li>▲</li> <li>● IDは主キーですので運用途中での変更はしないでください。</li> <li>● 削除すると欠番になります。</li> <li>● 統計資料の作成では、過去10年間の保管場所別の図書の購入金額や冊数が集計できます。</li> </ul> |

4. 財源マスター

| • • •             |                         |      | TYOG                                                 |                                                               |        |       |     |
|-------------------|-------------------------|------|------------------------------------------------------|---------------------------------------------------------------|--------|-------|-----|
| 前                 | 源登録                     | 新規追加 | 削除                                                   |                                                               | エクスポート | インポート | 全削除 |
| II<br>1<br>2<br>3 | D 名 称<br>公費<br>私費<br>寄贈 | · .  | IDは主キーです<br>しないでくださ<br>削除すると欠番<br>統計資料の作成<br>図書の購入金都 | ので運用途中での変更は<br>い。<br>になります。<br>では、過去10年間の財源別の<br>1や冊数が集計できます。 |        |       |     |

5. 図書登録

添付するバーコードラベルの印刷

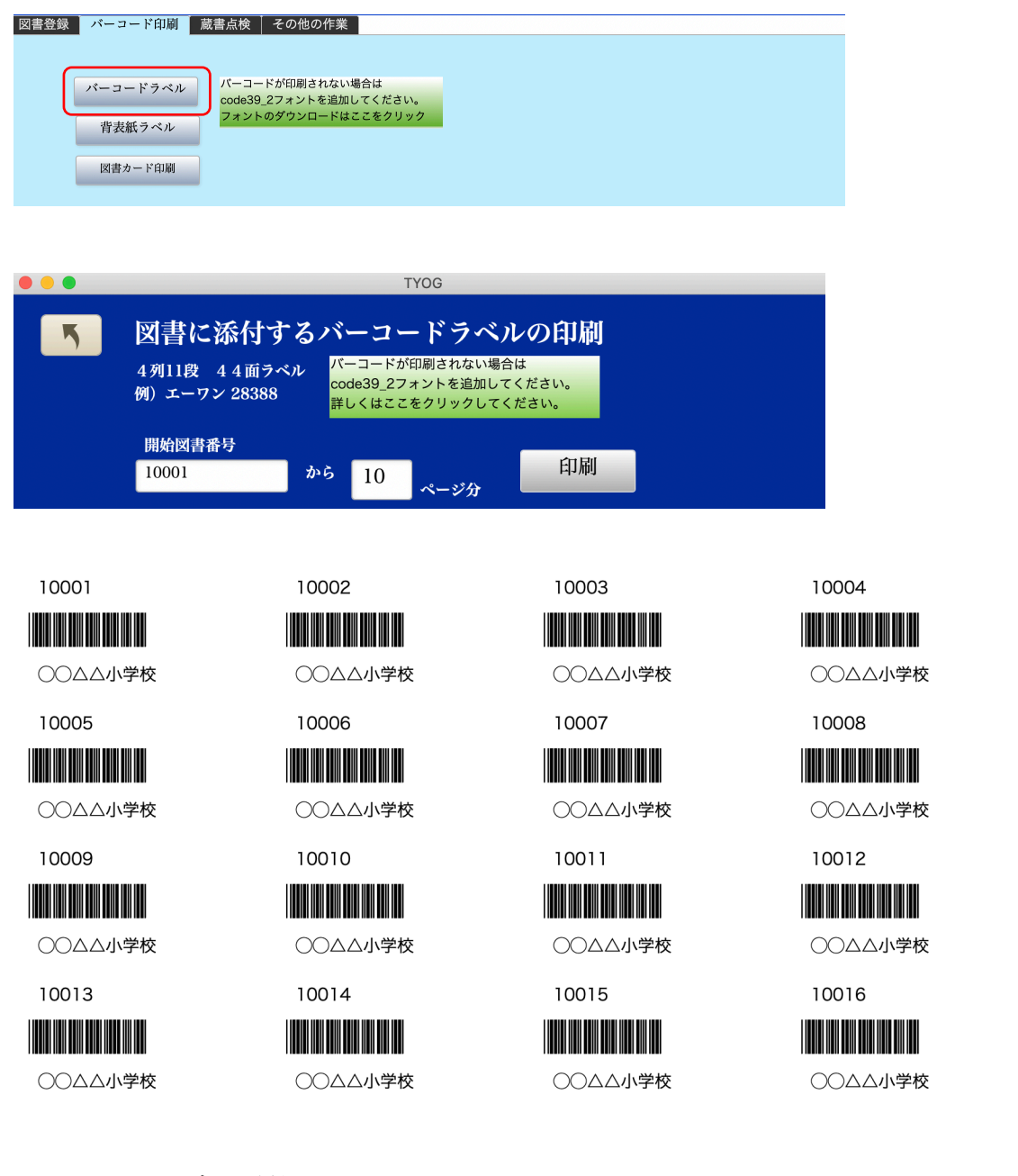

このラベルを図書に添付する。

うあ拍子に貼ると破損しやすいので、裏表紙の内側が良いと思います。あるいはラミネート カバーを貼る。

#### 図書の登録

図書に添付した登録番号と図書カバーの裏にある ISBN コードを読み取ると、図書データ が次の例のように入力される。

|                        |                                                   |                                      |                                              | TYOG                               |                         |                            |                                        |                                     |  |
|------------------------|---------------------------------------------------|--------------------------------------|----------------------------------------------|------------------------------------|-------------------------|----------------------------|----------------------------------------|-------------------------------------|--|
|                        | 新見追加                                              | 書込み                                  | 削除                                           |                                    | <                       | > >                        | Q                                      | ✓ 1 <sup>1</sup>                    |  |
|                        |                                                   |                                      | 複写                                           |                                    |                         |                            | レコード作                                  | 牛数 9070 / 9070                      |  |
| 【書登録 バー                | ・コード印刷 │ 蔵書点                                      | 検   その他                              | の作業                                          |                                    |                         |                            |                                        |                                     |  |
| 図書番号                   | 40011712                                          | ISBN 978                             | 415050190                                    | 図書引当                               |                         | NDC分類                      | 440 - 天文学                              | 宇宙科学                                |  |
|                        |                                                   | ×∓1                                  | ooleみズ耳合図書館                                  | かくデータを取得                           | 1 * *                   | 保管場所                       | 1 、 図書室                                |                                     |  |
| 登録日                    | 2019-06-04                                        | 時間が                                  | がかかる場合もありま<br>、てもう一度やり直し                     | から)<br>一クを収付<br>す。そのまま待つ<br>てください。 | しょ y 。<br>かキャン          | 財 源                        | 1 、公費                                  |                                     |  |
| 1.11 m <sup>2</sup> /2 | ハヤカワ文庫                                            |                                      |                                              |                                    | )                       | 出版社                        | 早川書房                                   |                                     |  |
| シリース名<br>書 名           | ホーキング、宇宙を                                         | 語る                                   |                                              |                                    |                         | 出版年                        | 1995/04/18                             |                                     |  |
| 副題                     | ビッグバンからブラ                                         | ックホールま                               | で                                            |                                    |                         | 大きさ                        | 16cm                                   |                                     |  |
| 著作者                    | スティーヴン・ウィ                                         | リアム・                                 | [                                            |                                    | )                       | 価格                         | 740                                    | 大分類(ラベルの色)                          |  |
|                        | 林一                                                |                                      |                                              |                                    |                         | 請求ラベル                      | 440-ホ-                                 | 4                                   |  |
|                        | ホーキング ウチユウ オ カタル                                  |                                      | L                                            |                                    | J                       | 廃棄図書                       | □ 廃棄年月日                                |                                     |  |
| 検索かな I<br>署名など         |                                                   |                                      |                                              |                                    |                         | 貸出禁止                       |                                        |                                     |  |
| 検索かな 2                 | ホーキング・,ステイーフ・ン W. ハ                               | ヤシ,ハジ メ                              |                                              |                                    |                         |                            | II                                     | HPを開く                               |  |
| 著者名など                  |                                                   |                                      |                                              |                                    | UI                      | RL http://bo               | oks.rakuten.co.jp/rb/                  | /721407/                            |  |
| 内容紹介                   | この宇宙はどうやっ<br>再来」ホーキングで<br>子の天才」。限りな<br>人間すべてにとって。 | て生まれ、と<br>ある。難病と<br>い宇宙の神秘<br>必読の一冊で | 、んな構造をもって<br>: 闘い、不自由な生<br>&と、それさえ解き<br>*ある。 | いるのか。この<br>活を送りながら<br>明かす人間理智      | )人類の根<br>。遙かな時<br>生の営為に | 源的な問いに<br>空へと思念を<br>全世界の読者 | 正面から挑んだのが「<br>はせる、現代神話の語<br>が驚嘆した本書は、今 | アインシュタインの<br>り部としての「車椅<br>や宇宙について語る |  |

# 登録した図書を一覧表で見ると

|   | • •          |              |                                                                                                  | TYOG                         |                         |                     |                    |
|---|--------------|--------------|--------------------------------------------------------------------------------------------------|------------------------------|-------------------------|---------------------|--------------------|
|   |              | クイック検索       | (件名 + returnKey) レコード件数                                                                          | 发 9070 / 9070                | Excel出力                 |                     |                    |
|   | 図書番号<br>貸出禁止 | 登録日<br>廃棄年月日 | シリーズ名<br>署 名<br>副 題                                                                              | 著者名1<br>著者名2<br>著者名3<br>著者名4 | 出版社<br>出版年<br>価格        | 大きさ<br>頁数<br>背ラベル   | 保管場所<br>財源<br>図書分類 |
| ٦ | 9823         | 2018/05/30   | 『心を育てる』感動コミック; vol.5<br>沖縄教育出版: 全員主役の感動創造企業<br>「心を育てる」感動コミック VOL 5                               | 山上 幸二<br>山上 幸二               | インフィニティ<br>2009<br>1200 | 19<br>255<br>C-ヤ-1  | 図書室<br>絵画、書道       |
| 5 | 9824         | 2018/05/30   | かつこちゃん                                                                                           | 池田 奈都子                       | インフィニティ<br>2009<br>0    | コミック<br>C-イ -1      | 図書室<br>絵画、書道       |
| ٦ | 9825         | 2018/05/30   | 「心を育てる」感動コミック VOL, 4<br>「心を育てる」感動コミック; vol.3<br>テラ・ルネッサンス                                        | 西原 大太郎<br>西原 大太郎             | インフィニティ<br>2008<br>1200 | 19<br>191<br>C-二-1  | 図書室<br>絵画、書道       |
| ٦ | 9826         | 2018/05/30   | いと育てる」感動コミック VOL.3<br>『心を育てる』感動コミック;vol.6<br>テラ・ルネッサンス<br>「心を育てる」感動コミック                          | 西原 大太郎<br>西原 大太郎             | インフィニティ<br>2009<br>1200 | 19<br>204<br>C-ニ-2  | 図書室<br>絵画、書道       |
| ٦ | 9827         | 2018/05/30   | <ul> <li>心と育てる」感動コミック; vol.7</li> <li>植松電機:「夢に向かって」植松努物語</li> <li>「心を育てる」感動コミック VOL 7</li> </ul> | 西原 大太郎<br>西原 大太郎             | インフィニティ<br>2010<br>1200 | 19<br>235<br>C-ヤ- 1 | 図書室<br>絵画、書道       |
| ٦ | 9828         | 2018/05/30   | しと育てる」感動コミック (1)<br>「心を育てる」感動コミック (1)<br>パグジー:愛と感謝の美容室<br>「心を育てる」感動コミック VOL 1                    | 田原?実<br>山上?幸二                | インフィニティ<br>2008<br>1000 | 19<br>186<br>C-タ-1  | 図書室<br>絵画、書道       |
| ٦ | 9829         | 2018/05/30   | うんちからはじまるせいめいのはなし                                                                                | 村上大樹                         | チイサイカイシャ                | 092-스-              | 図書室<br>特別資料        |
| ٦ | 9830         | 2018/08/30   | 新しい「社会福祉法人会計」:\                                                                                  | 永田 智彦<br>田中 正明 1960-         | TKC出版<br>2012<br>3300   | 26<br>345<br>369-ナ- | 図書室<br>社 会         |
|   |              |              | "平成23年新会計基準"への移行の手引き                                                                             |                              |                         |                     |                    |

# 請求ラベル(背表紙)の印刷

登録済みの図書は次のような請求ラベルの印刷ができます。

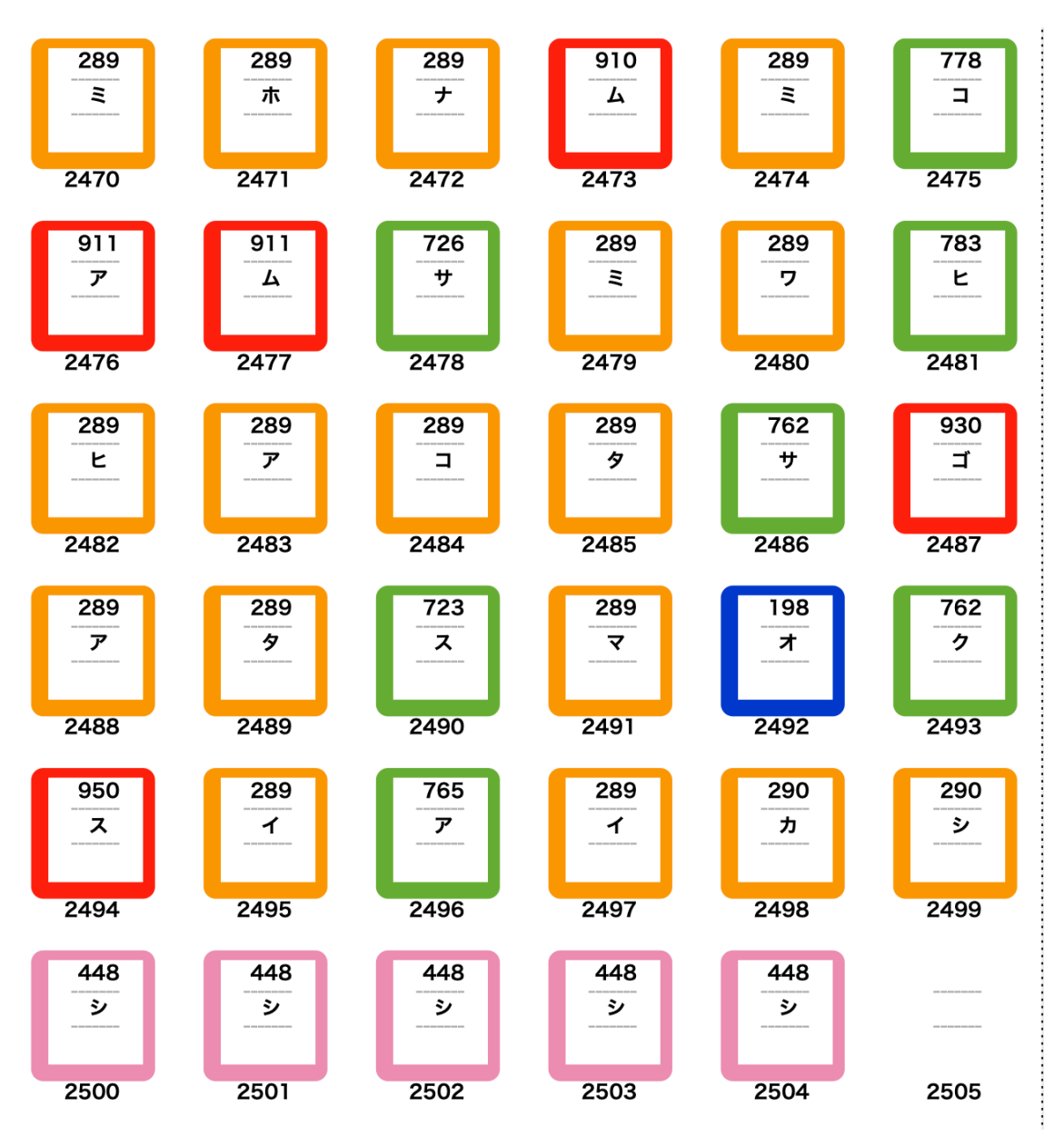

6. 利用者登録

|       |               |                          |                       | TYOG                               |
|-------|---------------|--------------------------|-----------------------|------------------------------------|
|       | 先頭 最後 《<br>検索 | <b>入</b><br>条件 検<br>レコート | ✓<br>素実行 全<br>*件数 152 | ● 新規登録 削除<br>● 推表示                 |
| 利用者登録 | バーコード印刷・その他の  | 0作業                      |                       |                                    |
| 利用者番号 | 氏 名           | 学年                       | クラス                   |                                    |
| 10102 | 織田 正勝         | 1                        | 01 ^                  | 【利用者悉号】                            |
| 10103 | 徳川 家治         | 1                        | 01                    | 例1) 4桁の場合                          |
| 10106 | 豊富 秀丸         | 1                        | 01                    | 1年5組5番 → 1505<br>例2) 5桁の場合         |
| 10107 | 斎藤 山河         | 1                        | 01                    | $1 \pm 5 \pm 5 \equiv 10505$       |
| 10107 | 明智 麒麟         | 1                        | 01                    | 上記の約束で利用者番号を入れると学年・クラスは自動的に設定できます。 |
| 10108 | 細川 康晴         | 1                        | 01                    | 学年・クラスの自動設定                        |
| 10109 | 今川 元康         | 1                        | 01                    |                                    |
| 10110 | 福島 太郎         | 1                        | 01                    |                                    |
| 10112 | 松平 宏          | 1                        | 01                    |                                    |

利用者登録が終わったら利用者のバーコード印刷をします。

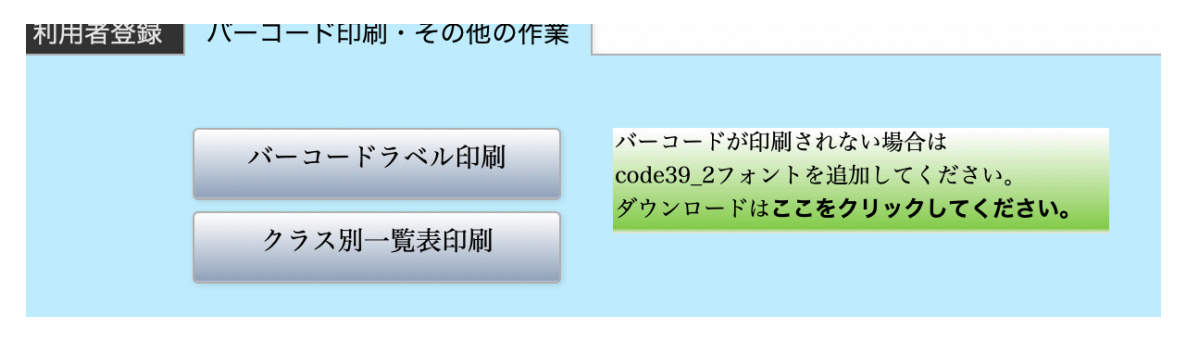

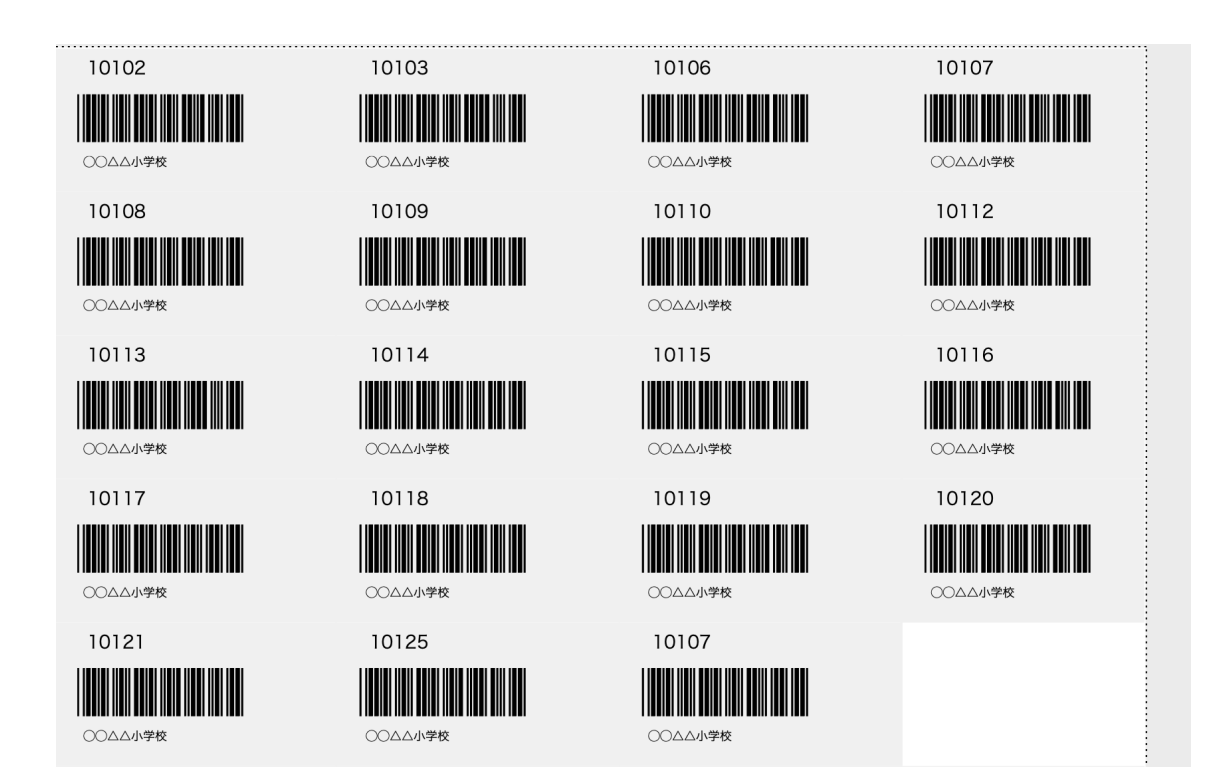

7. 図書の貸出・返却・予約

貸出

利用者番号と図書の登録番号をバーコードリーダーで読み込んで"貸出実行"ボタンを押す と完了します。この時まだ返却されない図書がある場合は次のようになり黄色は返却期限 を超えたものですので貸出時点で返却催促もできます。

|             |           |           | TYOG   |            |          |             |
|-------------|-----------|-----------|--------|------------|----------|-------------|
| <b>^</b>    |           |           | 図書貸    | 出          |          | 貸出日報        |
| 返却処理へ       | 利         | 用者から予約    | 図書から予約 |            |          |             |
|             | _         |           |        | 貸出冊数       | 貸出期間     | 返却予定日(変更可能) |
| 利用者番号 10102 | 織田        | 正勝        |        | 5 ∰        | 10 日     | 2020/07/13  |
| 図書番号 図書番号   | 書名        |           |        |            |          |             |
| ESCキーを押する   | と、利用者番号に移 | 動         |        |            |          |             |
|             | 貸出実行      |           |        |            |          |             |
| X           | 書番号       | 書名        | 貸出中の図書 | 返却日        |          |             |
| []          | 110       | 野菊の墓      |        | 2020/06/22 | <u>^</u> |             |
| 1           | 111       | カインの末裔    |        | 2020/06/22 |          |             |
| 1           | 112       | 春の鳥       |        | 2020/06/22 |          |             |
| 6           | 5001      | 歌舞伎になった義経 | 圣物語    | 2020/07/13 |          |             |
|             |           |           |        |            |          |             |
|             |           |           |        |            |          |             |

返却

返却された図書番号をバーコードで読み取ると返却が完了します。と同時に見返却の図書 リストも画面に表示されます。

|       |             | TYOG  |            |   |      |
|-------|-------------|-------|------------|---|------|
|       |             | 図書    | 返却         |   | 返却日報 |
| 貸出処理へ | 利用者から予約     | 図書から予 | 約          |   |      |
| 返却する  | 図書番号        |       |            |   |      |
| 貸出中の国 | 図書 10102    | 織田 正勝 |            |   |      |
| 図書番号  | 書 名         |       | 返却日        |   |      |
| 111   | カインの末裔      |       | 2020/06/22 | ^ |      |
| 112   | 春の鳥         |       | 2020/06/22 |   |      |
| 6001  | 歌舞伎になった義経物語 |       | 2020/07/13 |   |      |
|       |             |       |            |   |      |

貸出予約

貸出予約は利用者からの予約と、図書からの予約ができます。 利用者が複数の図書の予約をしたい場合は利用者から予約 人気図書を複数の利用者が予約したい場合は図書から予約 が便利です。 利用者からの予約例

複数の図書を連続予約できます。

図書番号がわからない場合は"Enter"キーのみ押すと、図書の検索画面になりますのでそこ から図書を探すこともできます。

| • • • |           |                     | TYOG   |                     |          |
|-------|-----------|---------------------|--------|---------------------|----------|
|       | 出へ        | 貸<br><sub>返却へ</sub> | 出予約(利  | 间用者)<br>予約          |          |
|       | ESCキーを押すと | 利用者番号に移動し           | します。   |                     |          |
| 利用者番号 | 10103     | 徳川 家治               | Ì      |                     |          |
| 図書番号  | 図書番号      | 書名                  |        |                     |          |
|       | 予約実行      |                     |        |                     |          |
|       |           |                     | 予約中の図書 | 削除                  |          |
|       | 図書番号      | 書名                  |        | 返却日                 |          |
|       | 106       | 舞姫・うたかたの            | 記      | 2020/07/02 14:02:14 | <u>^</u> |
|       | 108       | たけくらべ               |        | 2020/07/02 14:02:27 |          |
|       |           |                     |        |                     |          |
|       |           |                     |        |                     |          |
|       |           |                     |        |                     |          |
|       |           |                     |        |                     |          |

図書からの予約もほぼ同じ操作でできます。

8. メインメニューのその他の機能

見返却図書のクラス別一覧表や返却請求書の印刷ができます。

| 未返却図書一覧 |  |
|---------|--|
| 未返却請求   |  |
| 貸出簿の管理  |  |
|         |  |
| 予約図書一覧  |  |
| 予約図書の管理 |  |
|         |  |

#### 貸出簿の管理

貸出や返却業務を行っていくとトラブルが生じる場合があります。 その場合の解決方法としてこの管理画面で編集してください。 また、長い間には図書、利用者、貸出簿の各テーブルの連携が不正になることもあります。 "貸出簿調整"を実行するとテーブル間の連携が再調整されます。

|     |          |          |          |          |      |       |   | TYOG         |                 |             |              |
|-----|----------|----------|----------|----------|------|-------|---|--------------|-----------------|-------------|--------------|
|     | _        | 岱 山      | 第 第      | \$       | ATTI |       |   |              |                 |             |              |
|     |          | 具 山      |          | <b>⊒</b> | ree. |       |   | Q 🔻          | 16 A.           | 削除          |              |
|     | 黄        | 色文字をクリッ  | ックすると整   | 列しま      | きす。  |       |   | レコ-ド件数 432 / | 432             | 貸出簿調整       |              |
| 貸出F | 貸出日      | 返却予定日    | 返却日      | 学年;      | 組    | 番号 氏  | 名 | 図書番号         | 書名              |             |              |
|     | 17/05/25 | 17/06/08 | 17/06/20 | 2        | 02   | 20200 |   | 2491         | ナイチンゲール:\       |             | 978409270010 |
|     | 17/05/25 | 17/06/08 | 17/06/20 | 2        | 02   | 20200 |   | 2492         | マザーテレサ:貧しい人びと   | に限りなき愛をそそい  |              |
| 1   | 17/05/25 | 17/06/08 |          | 2        | 02   | 20200 |   | 2496         | レーナ・マリア : 障害をこえ | て愛と希望を歌い続け  | 978409270015 |
| 1   | 17/05/25 | 17/06/08 |          | 2        | 02   | 20200 |   | 8698         | 実録!介護のオシゴト      |             | 978425310724 |
|     | 17/05/25 | 17/06/08 | 17/06/20 | 2        | 02   | 20200 |   | 8699         | 実録!介護のオシゴト4     |             | 978425310725 |
| 1   | 17/05/25 | 17/06/08 |          | 2        | 02   | 20200 |   | 9395         | 学年ビリのギャルが1年で偏差  | 差値を40上げて慶應大 | 978404891983 |
|     | 17/05/25 | 17/06/08 | 17/05/30 | 3        | 02   | 30241 |   | 6678         | 真夜中のパン屋さん:午前0時  | 寺のレシピ       | 978459112479 |
|     | 17/05/25 | 17/06/08 | 17/05/30 | 2        | 02   | 20238 |   | 2495         | ダイアナ:恵まれない人びと   | に手をさしのべたプリ  | 978409270014 |
| 1   | 17/05/30 | 17/06/13 | 17/06/01 | 2        | 01   | 20144 |   | 5876         | 謎解きはディナーのあとで    |             | 978409386280 |
|     | 17/05/30 | 17/06/13 | 17/06/06 | 3        | 02   | 30241 |   | 6679         | 午前1時の恋泥棒        |             | 978459112751 |
|     | 17/05/30 | 17/06/13 | 17/06/06 | 2        | 01   | 20144 |   | 6711         | 謎解きはディナーのあとで 2  |             | 978409386316 |
|     | 17/06/01 | 17/06/15 | 17/06/06 | 2        | 01   | 20144 |   | 6712         | 謎解きはディナーのあとで3   |             | 978409386347 |
|     | 17/06/01 | 17/06/15 | 17/06/15 | 2        | 02   | 20238 |   | 6198         | アンナ・パブロワ:世界にバ   | レエのすばらしさを伝  | 978408240050 |
|     | 17/06/06 | 17/06/20 | 17/06/15 | 2        | 01   | 20144 |   | 9513         | 貴族探偵            |             | 978408745126 |

### 予約簿の管理も同様に編集できます。

|                     | 予約領     | <b>第 管 理</b> |      | Q ┥ 🖬                | 削除        |
|---------------------|---------|--------------|------|----------------------|-----------|
|                     | 黄色文字をクリ | ックすると整列します。  |      | レコ-ド件数 11 / 11       | 予約簿調整     |
| 予約日時                | 利用者番号   | 利用者名         | 図書番号 | 書名                   |           |
| 2020/07/02 15:51:03 |         |              | 1203 | ドリトル先生月から帰る          |           |
| 2020/07/02 15:49:51 | 10108   | 細川 康晴        | 116  | 地獄変 奉教人の死            |           |
| 2020/07/02 14:02:27 | 10103   | 徳川 家治        | 108  | たけくらべ                |           |
| 2020/07/02 14:02:14 | 10103   | 徳川 家治        | 106  | 舞姫・うたかたの記            |           |
| 2019/08/23 12:32:59 | 10112   | 松平 宏         | 1004 | 科学者レイチェル・カーソン        |           |
| 2019/06/01 17:04:18 | 10110   | 福島 太郎        | 2438 | 夏目漱石:いまも読みつがれる数々の名作を | 書き、人間の生き方 |
| 2019/06/01 17:04:02 | 10121   | 大分 那菜        | 2438 | 夏目漱石:いまも読みつがれる数々の名作を | 書き、人間の生き方 |
| 2019/04/15 22:45:00 | 10115   | 青森 蒼弥        | 120  | 友情                   |           |
| 2018/10/02 20:59:08 | 20102   | 大畠 悠輝        | 1000 | ニュースキャスター田丸美寿々       |           |

# 9. 各種の図書台帳

図書台帳

# 通常は期間を指定して印刷してください。

|                                | 開始日付 終了日<br>2017/04/01<br>毎年年度末に図書台帳の印刷を行                     | 付<br> 8/03/31 🔤<br><sup>:</sup> うと良いと思います | レコード件数 234 / 907<br>検索<br><sup>+</sup> 。 | 0 印刷                      |
|--------------------------------|---------------------------------------------------------------|-------------------------------------------|------------------------------------------|---------------------------|
| 图 書                            | 台帳                                                            |                                           | 2017/04/01                               | ○○△△小学校<br>~ 2018/03/31   |
| 登録番号<br>登録日<br>背ラベル            | シリーズ<br>書 名<br>副 顕                                            | 著作者                                       | 出版社<br>出版年<br>大きさ<br>ページ数                | NDC分類<br>保管場所<br>財源<br>価格 |
| 9563<br>2017/05/25<br>210-シ-   | 写真でみる太平洋戦争とくらし・道具事                                            | 宮部 精一<br>典                                | 金の星社<br>2016<br>29<br>79                 | 日本史<br>図書室<br>3800        |
| 9564<br>2017/05/25<br>210-シ-   | 写真でみる太平洋戦争とくらし・道具事                                            | 昭和館<br>典                                  | 金の星社<br>2016<br>29<br>79                 | 日本史<br>図書室<br>3800        |
| 9565<br>2017/05/25<br>519-エ- 3 | NHK学ぼうBOSAI命を守る防災の知恵<br>NHK学ぼうBOSAI命を守る防災の知恵<br>地震・津波はどうして起きる | 日本放送協会                                    | 金の星社<br>2016<br>30<br>39                 | 建設土木工学<br>図書室<br>3000     |
| 9566<br>2017/05/25<br>519-エ-2  | NHK学ぼうBOSAI命を守る防災の知恵<br>NHK学ぼうBOSAI命を守る防災の知恵<br>被災者に学ぶ そのときどう | 日本放送協会                                    | 金の星社<br>2016<br>30<br>39                 | 社 会<br>図書室<br>3000        |
| 9567<br>2017/05/25<br>519-エ-1  | NHK学ぼうBOSAI命を守る防災の知恵<br>NHK学ぼうBOSAI命を守る防災の知恵<br>噴火・台風・竜巻どう備える | 日本放送協会                                    | 金の星社<br>2016<br>30<br>39                 | 社 会<br>図書室<br>3000        |
| 9568<br>2017/05/25<br>E- ミ-    | おやすみ、ロジャー:魔法のぐっすり絵<br>魔法のぐっすり絵本                               | Forssen Ehrlin C<br>本 Johan 19<br>三橋美穂    | arl- 飛鳥新社<br>2015<br>26<br>29            | 絵画、書道<br>図書室<br>1296      |

### 図書分類別の台帳

| <br>開始日付   | 終了日付       |           |                 |    |
|------------|------------|-----------|-----------------|----|
| 2017/04/01 | 2018/03/31 |           | レコード件数 20 / 907 | '0 |
| NDC 10 図 書 | 館 ~ ~      | 980 ロシア文学 | 検索              | 印刷 |

### 保管場所別台帳

| <br>g開始日有 | 4        | g終了日付  |      |           |              |     |    |
|-----------|----------|--------|------|-----------|--------------|-----|----|
| 2017      | /04/01 📄 | 2018/0 | 3/31 |           | レコード件数 0 / 9 | 070 |    |
| 保管場所      | 1 図書室    | ~      | ~    | 3 書庫2 🗸 🗸 | 検索           |     | 印刷 |

# 財源別台帳

| <br>g開始日作 | f      | g終了日付      |        |               |     |
|-----------|--------|------------|--------|---------------|-----|
| 2017      | /04/01 | 2018/03/31 |        | レコード件数 0 / 90 | 070 |
| 保管場所      | 1 図書室  | ~ ~        | 3書庫2 🗸 | 検索            | 印刷  |

#### 図書の登録年度別のクロス集計

# NDC 分類別の冊数集計

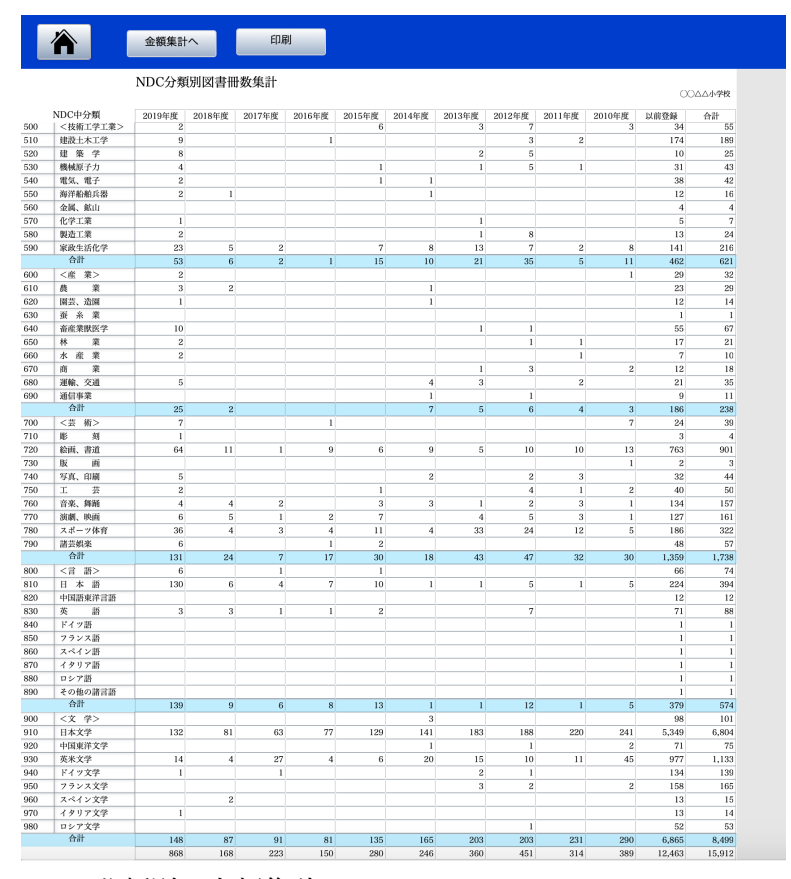

# NDC 分類別の金額集計

|     |            | NDC分類   | 间図書金   | 額集計    |        |        |        |        |         |        |        | 00        | 000小学校    |
|-----|------------|---------|--------|--------|--------|--------|--------|--------|---------|--------|--------|-----------|-----------|
|     | NDC中分類     | 2019年度  | 2018年度 | 2017年度 | 2016年度 | 2015年度 | 2014年度 | 2013年度 | 2012年度  | 2011年度 | 2010年度 | 以前登録      | 合計        |
| 0   | <総 記>      | 10,480  | 1,200  |        |        | 3,800  | 4,976  | 12,400 | 18,337  | 3,238  | 7,000  | 169,685   | 231,116   |
| 10  | 図書館        | 8,864   |        |        |        | 1,800  |        |        | 1,920   |        |        | 34,952    | 47,536    |
| 20  | 図書書誌学      | 1,300   |        |        |        |        |        | 1,900  |         |        |        | 18,100    | 21,300    |
| 30  | 百科辞典       | 25,043  |        |        |        | 3,056  | 3,056  | 3,752  |         | 2,952  | 2,952  | 167,947   | 208,758   |
| 40  | 一般論文、講演集   |         |        |        |        |        |        | 1,066  |         |        | 1,200  | 14,004    | 16,270    |
| 50  | 逐次刊行物、年鑑   |         |        |        |        |        |        |        |         |        | 2,800  | 1,200     | 4,000     |
| 60  | 学会、団体、機関   |         |        |        |        |        |        |        | 840     |        |        |           | 840       |
| 70  | ジャーナリズム、新聞 |         |        |        |        |        |        |        |         |        |        | 4,600     | 4,600     |
| 80  | 叢書、全集      |         |        |        |        |        |        |        |         |        |        | 14,014    | 14,014    |
| 90  | 特別資料       |         |        |        | 2,190  |        |        |        |         |        |        |           | 2,190     |
|     | 合計         | 45,687  | 1,200  |        | 2,190  | 8,656  | 8,032  | 19,118 | 21.097  | 6,190  | 13,952 | 424,502   | 550,624   |
| 100 | <新 学>      | 1.200   |        |        |        |        |        |        | 1.819   |        |        | 11,996    | 15.015    |
| 110 | 哲学各論       | 1,000   |        |        |        |        |        |        |         |        |        | 5,725     | 6,725     |
| 120 | 市洋田和       | 1.200   |        |        |        |        |        |        |         |        | 1.300  | 9.833     | 12.333    |
| 130 | 两洋哲学       | 1,000   |        | 1.500  |        |        |        |        |         |        | 1,000  | 2.076     | 3.576     |
| 140 | 2. 册 型     | 25 200  |        | 6,500  |        | 1 200  | 2 500  | 8.950  | 952     | 20.952 | 5.400  | 82.448    | 164 302   |
| 150 | 心理于        | 12 624  |        | 5,600  |        | 11,000 | 10.240 | 3 452  | 9.204   | 4 452  | 6 533  | 178 982   | 242 087   |
| 160 | 10 ×10 T   | 8,500   |        | 0,000  |        | 11,000 | 10,010 | 0,100  | 01001   | 4,100  | 01000  | 59,390    | 66,980    |
| 170 | 小教         | 0,000   |        |        |        |        |        |        |         |        |        | 800       | 900       |
| 100 | // #h      |         |        |        |        |        |        |        | 2.400   | 1 200  |        | 41 695    | 45 225    |
| 100 | 10. 8%     | 0       |        |        |        |        | 1 000  |        | 2,400   | 1,200  |        | 41,035    | 40,230    |
| 190 | キリスト教      | 50.004  |        | 10.000 |        | 10.000 | 1,300  | 10.400 | 14.075  | 00.004 | 10,000 | 16,793    | 16,095    |
|     | TT BI      | 59,824  | 15.000 | 13,000 |        | 12,300 | 14,040 | 12,402 | 14,375  | 20,004 | 13,233 | 408,008   | 575,046   |
| 200 | <歴 史>      | 17,700  | 15,680 |        |        |        | 6,800  |        | 648     |        |        | 157,426   | 198,254   |
| 210 | 日本史        | 50,202  | 1,500  | 64,820 | 6,700  | 16,500 |        |        |         |        | 1,520  | 580,665   | 721,907   |
| 220 | アジア史東洋史    |         |        |        |        |        |        |        |         |        |        | 136,701   | 136,701   |
| 230 | 3-07/ 史西洋史 |         |        |        |        |        |        |        |         |        |        | 34,370    | 34,370    |
| 240 | アフリカ史      |         |        |        |        |        |        |        |         |        |        | 14,497    | 14,497    |
| 250 | 北アメリカ史     |         |        |        |        |        |        |        |         |        |        | 1,600     | 1,600     |
| 260 | 南アメリカ史     |         |        |        |        |        |        |        |         |        |        |           |           |
| 270 | オセアニア史     |         |        |        |        |        |        |        |         |        |        |           |           |
| 280 | 伝 記        | 21,790  | 4,280  | 2,180  |        | 8,720  | 1,200  | 3,400  |         | 5,500  | 2,600  | 299,137   | 348,807   |
| 290 | 地理地誌紀行     | 8,600   |        |        | 4,150  | 3,200  |        |        | 8,000   |        |        | 590,244   | 614,194   |
|     | 合計         | 98,292  | 21,460 | 67,000 | 10,850 | 28,420 | 8,000  | 3,400  | 8,648   | 5,500  | 4,120  | 1,814,640 | 2,070,330 |
| 300 | <社会科学>     | 5,012   |        |        |        | 3,800  |        |        | 9,106   |        | 1,000  | 86,282    | 105,200   |
| 310 | 政治         | 28,800  |        |        | 12,700 |        | 2,400  | 1,200  |         |        |        | 223,614   | 268,714   |
| 320 | 法律         | 3,453   |        |        |        |        |        | 10,252 | 11,620  |        |        | 137,506   | 162,831   |
| 330 | 経 済        | 7,330   |        | 850    |        |        |        | 1,200  | 1,300   |        |        | 92,356    | 103,036   |
| 340 | 財政         |         |        |        |        |        |        |        |         |        |        | 4,159     | 4,159     |
| 350 | 統計         |         |        |        |        |        |        |        |         |        |        | 1,165     | 1,165     |
| 360 | 社会         | 42,300  | 14,700 | 32,940 | 2,752  | 57,600 | 2,800  | 66,400 | 122,480 | 6,990  | 31,600 | 665,306   | 1,045,868 |
| 370 | 教育         | 29,680  |        | 33,180 |        |        | 1,336  | 6,470  | 6,700   | 2,500  | 1,200  | 383,163   | 464,229   |
| 380 | 風俗習慣民族学    | 5,244   | 12,000 | 850    |        |        |        | 800    | 2,800   |        |        | 312,356   | 334,050   |
| 390 | 国防、軍事      | 2,360   |        |        |        | 3,000  |        |        |         |        |        | 17,534    | 22,894    |
|     | 合計         | 124,179 | 26,700 | 67,820 | 15,452 | 64,400 | 6,536  | 86,322 | 154,006 | 9,490  | 33,800 | 1,923,441 | 2,512,146 |

同様に保管場所別、財源別のクロス集計ができます。

### 10. 貸出ランキング表

同一図書が複数冊ある場合は ISBN コードの方が正確なランキング集計ができます。

| 1    |              |       | 図書別    | ISBN別 | 1    | → 以上    | 印刷 |  |
|------|--------------|-------|--------|-------|------|---------|----|--|
| 図書別  | 貸出ランキ        | ング一覧  | 4<br>1 |       | C    | ○○△△小学校 |    |  |
| 図書番号 | ISBN         | 書名    |        |       | 図書分類 | 貸出数     |    |  |
| 120  | 978432402920 | 友情    |        |       | 日本文学 | 9       |    |  |
| 9180 | 978434402679 | 妄想刑事エ | ニグマの執着 |       | 日本文学 | 7       |    |  |

# 図書別貸出ランキング一覧

○○△△小学校

| 図書番号 | ISBN         | 書名                            | 図書分類    | 貸出数 |
|------|--------------|-------------------------------|---------|-----|
| 120  | 978432402920 | 友情                            | 日本文学    | 9   |
| 9180 | 978434402679 | 妄想刑事エニグマの執着                   | 日本文学    | 7   |
| 9670 | 978404631598 | ねこの駅長たま:びんぼう電車をすくったねこ         | 日本文学    | 6   |
| 5761 | 978459111822 | 兄妹パズル                         | 日本文学    | 5   |
| 2728 | 978459109924 | 吸血鬼あらわる! : 帝都〈少年少女〉探偵団ノート     | 日本文学    | 4   |
| 9832 | 978434498188 | 宇宙は何でできているのか:素粒子物理学で解く宇宙の謎    | 天文学宇宙科学 | 4   |
| 9150 | 978426502460 | キッコーマン                        | <産 業>   | 4   |
| 6599 | 978410138881 | ツナグ                           |         | 4   |
| 9395 | 978404891983 | 学年ビリのギャルが1年で偏差値を40上げて慶應大学に現役合 | 教 育     | 4   |
| 9729 | 978404631755 | 駅伝ガールズ                        | 日本文学    | 4   |
| 9813 | 978404101451 | ナミヤ雑貨店の奇蹟                     | 日本文学    | 4   |

クラス別貸出数集計

### 2017年度 貸 出 数 統 計

学年 組 4月 5月 6月 7月 8月 9月 10月 11月 12月 1月 2月 3月 合計 総計 

○○△△小学校

#### 11. 新年度の更新処理

更新処理(1)

卒業学年の利用者、貸出簿、予約簿の関連データを削除されます。 この処理を実行する前にデータのバックアップコピーをしてください。

|   | 新年度更新処理(1)                                                                                                    |
|---|----------------------------------------------------------------------------------------------------|
|   | 新年度更新について<br>この処理を実行すると、指定した卒業学年のデータが開除されます。<br>ただし、未返却図書がある場合は開閉されません。<br>この処理を実行すると復元ができませんので必ずパックアップコビーを行ってから実行してください。 |
| 卒 | 業学年 3 新年度更新の実行<br>常業学年の利用者が削除され、同時に関連する貸出簿及び予約簿のレコードも<br>削除されます。                                                          |
|   |                                                                                                    |

#### 更新処理(2)

新年度の利用者番号(生徒番号など)を入れて"利用者番号の更新"ボタンを押します。

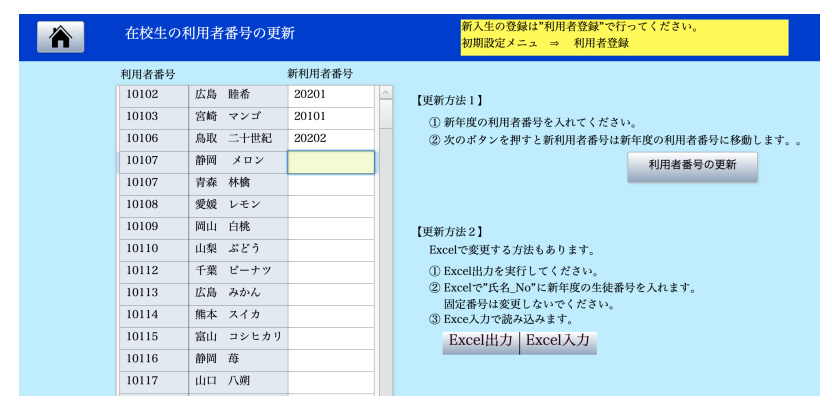

Excel で新利用者番号を設定することもできます。 Excel 出力  $\Rightarrow$  Excel でデータ編集して保存  $\Rightarrow$  Excel 入力

新入生の登録

新入生の登録は"利用者登録"で行なってください。

### 12. データファイルの時系列保存

メインメニュー ⇒ バックアップコピー

次のような画面が出ますので、"時系列バックアップ"を実行してください。

| ••• | TYOGdata                                                                           |
|-----|------------------------------------------------------------------------------------|
|     | 学校図書館FMデータのバックアップ                                                                  |
|     | 時系列パックアップ<br>データファイルを時系列でパックアップ保存します。<br>保存先<br>書類(ドキュメント)フォルダ ⇒ データ保存 ⇒年 ⇒月 ⇒日時分秒 |

保存先は、Mac では "書類"に Windows では"ドキュメント"に次のようなフォルダの中に 保存されます。

| 名前              |
|-----------------|
| ▼ 📃 2020年       |
| ▶ 🛅 6月          |
| ▼ 🛅 7月          |
| ▶ 📄 1日11時12分34秒 |
| ▼ 📃 2日16時25分18秒 |
| TYOGdata.fmp12  |
|                 |

13. システムのバージョンアップ

図書館ソフトを終了して次のファイルを開くシステムのバージョンアップができます。 なお、バージョンアップ情報は"らくらく学校図書館 FM"に記載しますので必要に応じてバ ージョンアップを行ってください。

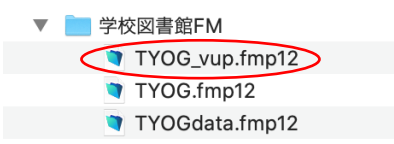